المرجع السريع

# التعرف على الطابعة

استخدام لوحة التحكم

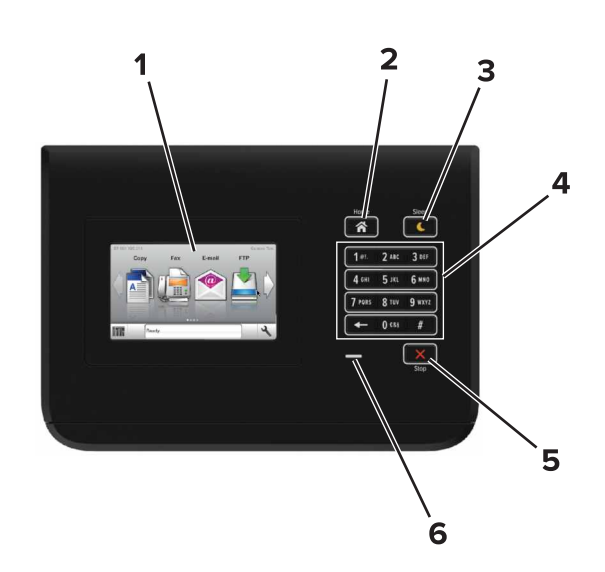

| د                                                                                                    | استخدم:                    |   |
|----------------------------------------------------------------------------------------------------|----------------------------|---|
| <ul> <li>اعرض حالة الطابعة.</li> <li>قم بإعداد الطابعة وتشغيلها.</li> </ul>                                                                                                    | Display (العرض)            | 1 |
| الانتقال إلى الشاشة الرئيسية.                                                                                                    | زر "الصفحة الرئيسية"       | 2 |
| قم بتمكين وضع السكون أو وضع الإسبات.<br>تؤدي الإجراءات التالية إلى إخراج الطابعة من "وضع السكون":<br>• لمس الشاشة الرئيسية للوحة التحكم<br>تؤدي الإجراءات التالية إلى إخراج الطابعة من "وضع الإسبات":<br>• الضغط على زر "السكون" حتى تشتغل الطابعة<br>• تنفيذ "التشغيل عند إعادة التعيين" باستخدام زر التشغيل<br>الرئيسي | زر Sleep (الخمول)          | 3 |
| أدخل الأرقام أو الأحرف أو الرموز على الطابعة.                                                                                                    | لوحة المفاتيح الرقمية      | 4 |
| أوقف كل نشاطات الطباعة.                                                                                                    | الزر "إيقاف" أو<br>"إلغاء" | 5 |

|   | استخدم:      | L                 |  |
|---|--------------|-------------------|--|
| 6 | مصباح المؤشر | فحص حالة الطابعة. |  |

# استيعاب ألوان زر السكون ومصابيح المؤشرات

تشير ألوان زر "السكون" ومصابيح المؤشر بلوحة تحكم الطابعة إلى حالة أو وضع محدد للطابعة.

| مصباح المؤشر     | حالة الطابعة                 |                                                                     |
|------------------|------------------------------|---------------------------------------------------------------------|
| إيقاف            | الطابعة قيد إيقاف التشغي     | ل أو في وضع "الإسبات".                                              |
| وميض أخضر        | الطابعة قيد الاستعداد أو     | تجري معالجة بيانات أو مهمة طباعة.                                   |
| أخضر ثابت        | الطابعة قيد التشغيل، لكز     | ن في وضع الخمول.                                                    |
| وميض أحمر        | تتطلب الطابعة تدخل المستخدم. |                                                                     |
| ضوء زر "السكون"  |                              | حالة الطابعة                                                        |
| إيقاف            |                              | الطابعة متوقفة عن التشغيل أو في وضع الخمول أو في<br>الحالة "جاهزة". |
| لون كهرماني ثابت |                              | الطابعة في وضع "السكون".                                            |

لون كهر ماني وامض لون كهر ماني وامض لمدة 0.1 ثانية ثم ينطفاً تمامًا لمدة 1.9 ثانية بشكل بطىء ومتذبذب.

# تحميل الورق والوسائط الخاصة

# تعيين حجم الورق ونوعه

من الشاشة الرئيسية، انتقل إلى<u>:</u>

>غانمة الورق >حجم/نوع الورق > حدد أحد الأدراج > حدد حجم الورق أو

نوعه > 🗸

# تهيئة إعدادات الورق العام

إعداد "حجم الورق العام" هو إعداد مُعرَّف من قبل المستخدم يُتيح لك الطباعة على أحجام ورق غير معينة مسبقًا في قوائم الطابعة.

**1** من الشاشة الرئيسية، انتقل إلى:

# حقائمة الورق >الإعداد العام

2 حدد وحدة قياس ثم قم بتعيين العرض الرأسي والارتفاع الرأسي.

**3** طبّق التغييرات.

# تحميل الأدراج

تنبیه – احتمال التعرض للإصابة: انقابل مخاطر عدم ثبات الجهاز ، حمّل کل در ج بشکل منفرد. حافظ علی ابقاء جمیع الأدراج الأخری مغلقة حتی الحاجة إلیها.

**1** اسحب الدرج للخارج.

**ملاحظة:** لا تقم بإزالة الأدراج أثناء طباعة إحدى المهام أو أثناء ظهور الرسالة Busy (مشغولة) على شاشة الطابعة. القيام بذلك قد يؤدي إلى حدوث انحشار للورق.

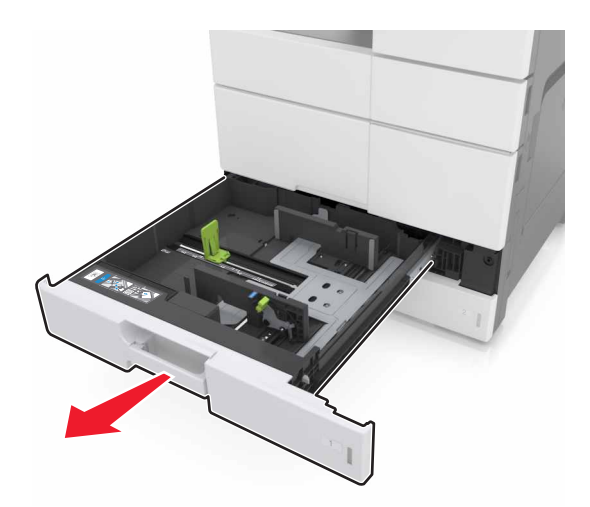

2 اضغط على موجهات الورق وحركها إلى الموضع المناسب لحجم الورق الذي تقوم بتحميله.

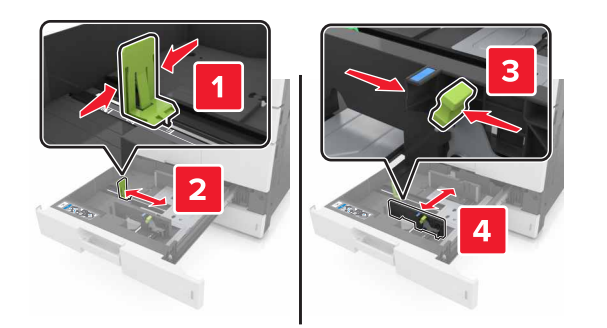

**ملاحظة:** استخدم المؤشرات الموجودة على الجزء السفلي من الدرج لتحديد موضع الموجهات.

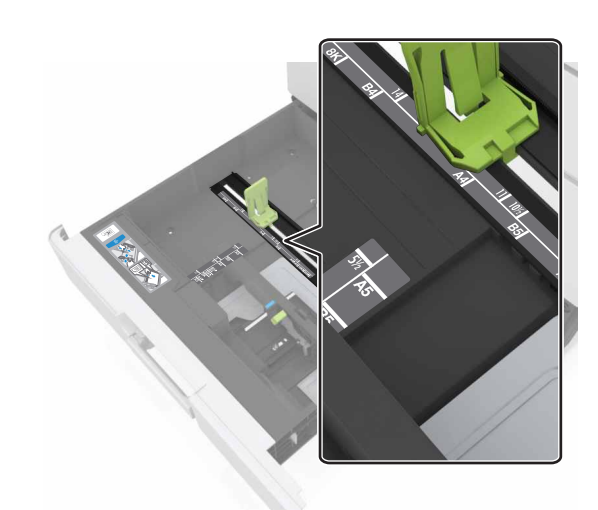

3 قم بثني الأوراق للخلف وللأمام لفصلها عن بعضها، ثم قم بتهويتها. لا تقم بطي أو ثني الورق. قم بتسوية الحواف على سطح منبسط.

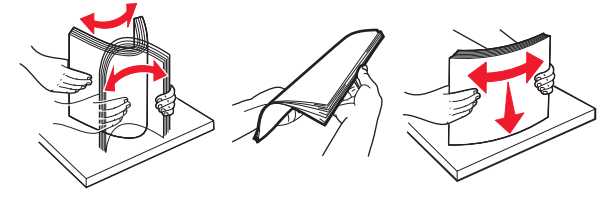

4 حمِّل حزمة الورق بحيث يكون الوجه القابل للطباعة للأعلى.

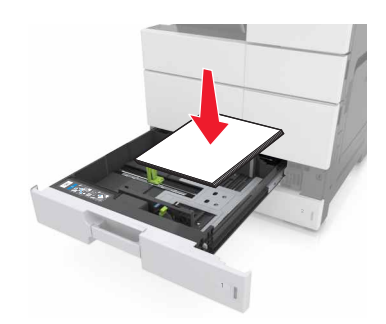

#### ملاحظات:

- حمِّل الوجه القابل للطباعة مع توجيهه للأسفل للطباعة على الوجهين.
- حمّل الورق المثقوب مسبقًا بحيث تكون الثقوب باتجاه مقدمة الدرج أو إلى يساره.
- حمِّل الورق ذا الرأسية مع توجيه الرأسية نحو الجانب الأيسر من الدرج.
- تأكد من أن الورق لم يتعد خط الحد الأقصى للتعبئة على حافة درج الورق. قد يتسبب التحميل الزائد في انحشار الورق.

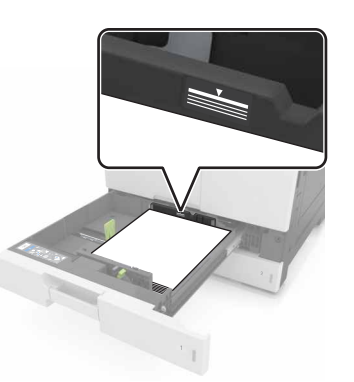

### **5** قم بإدخال الدرج.

6 من لوحة التحكم، عين حجم الورق ونوعه من قائمة Paper (الورق) ليطابقا الورق الذي تم تحميله في الدرج.

## تحميل وحدة التغذية المتعددة الأغراض

**1** قم بفتح وحدة التغذية متعددة الأغراض.

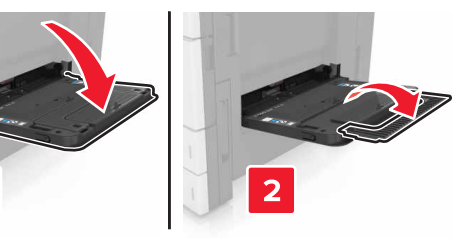

#### 2 اضبط الموجه ليتطابق مع حجم الورق الذي تقوم بتحميله.

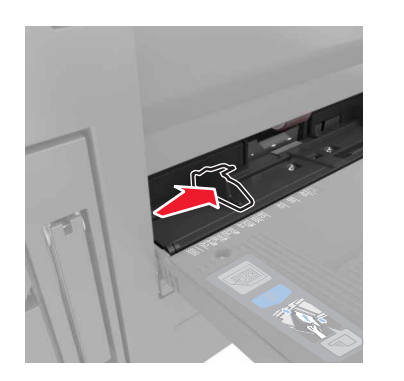

3 قم بثني الورق للخلف و الأمام لتفكيكه ثم قم بتهويته. لا تقم بطي أو ثني الورق. قم بتسوية الحواف على سطح منبسط.

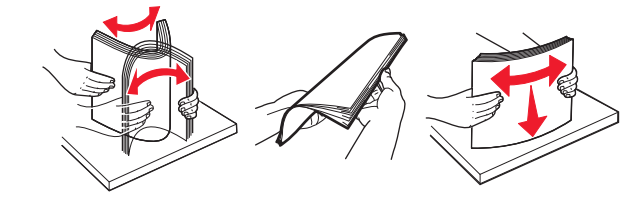

4 قم بتحميل الورق.
 • قم بتحميل حجم ونوع واحد من الورق.

## تحميل الورق ذي الرأسية

| مع وحدة تشطيب اختيارية                                                                                                    | بدون وحدة تشطيب اختيارية                                                                                                    |
|----------------------------------------------------------------------------------------------------|----------------------------------------------------------------------------------------------------|
| الطباعة على جانب واحد                                                                                                    | الطباعة على جانب واحد                                                                                                    |
|                                                                                                    |                                                                                                    |
| <b>ملاحظة:</b> لاتجاه الحافة الطويلة، قم بتحميل<br>الورق ذي الرأسية بحيث يكون وجه الورق<br>إلى الأسفل مع توجيه الرأسية نحو الجانب<br>الأيمن من وحدة التغذية. | ملاحظة: لاتجاه الحافة الطويلة، قم بتحميل<br>الورق ذي الرأسية بحيث يكون وجه الورق<br>إلى الأسفل مع توجيه الرأسية نحو الجانب<br>الأيسر من وحدة التغذية. |

| مع وحدة تشطيب اختيارية                                                                                                    | بدون وحدة تشطيب اختيارية                                                                                                   |
|----------------------------------------------------------------------------------------------------|----------------------------------------------------------------------------------------------------|
| طباعة على الجانبين                                                                                                    | طباعة على الجانبين                                                                                                    |
|                                                                                                    |                                                                                                    |
| ملاحظة: لاتجاه الحافة الطويلة، قم بتحميل<br>الورق ذي الرأسية بحيث يكون وجه الورق<br>إلى الأعلى مع توجيه الرأسية نحو الجانب | ملاحظة: لاتجاه الحافة الطويلة، قم بتحميل<br>الورق ذي الرأسية بحيث يكون وجه الورق<br>إلى الأعلى مع توجيه الرأسية نحو الجانب |

#### تحميل الورق المثقب مسبقًا

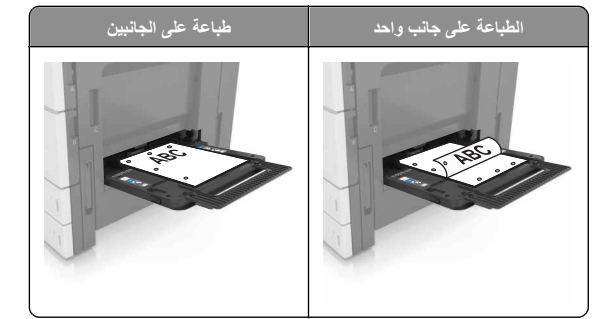

قم بتحميل الأظرف مع إدخال الجنيح مواجها للأسفل.

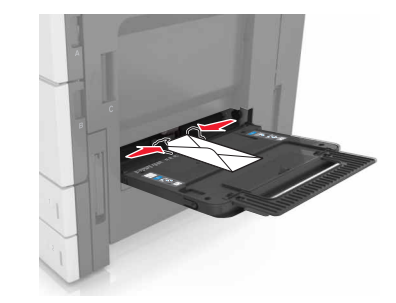

**تحذير ـ تلف محتمل:** تجنب استخدام أظرف تحمل طوابع أو مشابك أو دبابيس أو إبزيم أو نوافذ العناوين أو بطانة مغلفة أو مواد لاصقة ذاتية اللصق. فقد تتسبب مثل هذه الأظرف في إحداث تلف شديد في الطابعة.

 تأكد من عدم تجاوز الورق لخط الحد الأقصى للتعبئة. قد يتسبب التحميل الزائد في انحشار الورق.

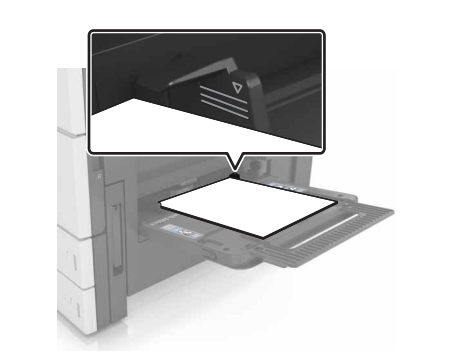

5 من لوحة التحكم، عين حجم الورق ونوعه من قائمة Paper (الورق) ليطابقا الورق الذي تم تحميله في وحدة التغذية.

# ربط الأدراج وفصلها

## ربط الأدراج وفصلها

- 1 افتح مستعرض ويب، ثم اكتب عنوان P الخاص بالطابعة في حقل العنوان. ملاحظات:
- اعرض عنوان P| للطابعة على الشاشة الرئيسية للطابعة. ويتم عرض عنوان
   الفي أربع مجموعات من الأرقام المفصولة بنقاط على النحو
   123.123.123.123
- إذا كنت تستخدم خادم وكيل، فقم بتعطيله تلقائيًا لتحميل صفحة الويب بشكل صحيح.

#### 2 انقر فوق الإعدادات >قائمة الورق.

- 3 قم بتغيير إعدادات حجم ونوع الورق للأدراج التي تقوم بربطها.
- لربط الأدراج، تأكد من أن حجم ونوع الورق للدرج يتطابق مع الدرج الآخر.
- لفصل الأدراج، تأكد من أن حجم ونوع الورق ليتطابق مع الدرج الآخر.

#### 4 انقر فوق Submit (إرسىال).

ملاحظة: يمكنك كذلك تغيير إعدادات حجم ونوع الورق باستخدام لوحة التحكم بالطابعة. للحصول على المزيد من المعلومات، انظر "تعيين حجم الورق ونوعه" في الصفحة 1.

**تحذير ـ تلف محتمل:** يجب أن يتطابق الورق المحمل في الدرج مع اسم نوع الورق المحدد. قد المخصص في الطابعة. تختلف درجة حرارة وحدة الصبهر وفقًا لنوع الورق المحدد. قد تحدث مشكلات في الطباعة إذا لم تتم تهيئة الإعدادات بشكل مناسب.

## إنشاء اسم مخصص لنوع ورق

### 1 من الشاشة الرئيسية، انتقل إلى:

كالماء (الأسماء) Custom Names (قائمة الورق) >Custom Names (الأسماء المخصصة)

- 2 اكتب اسم نوع ورق مخصصًا، ثم قم بتطبيق التغييرات.
- 3 المس Custom Types (أنواع مخصصة)، ثم تحقّق مما إذا حلّ اسم نوع الورق المخصص الجديد مكان الاسم المخصص.

## تعيين نوع ورق مخصص

### استخدام "ملقم الويب المدمج"

- عيِّن اسم نوع ورق مخصص للدرج عند ربط الأدراج أو فصلها.
- 1 افتح مستعرض ويب، ثم اكتب عنوان IP الخاص بالطابعة في حقل العنوان. ملاحظات:
- اعرض عنوان PI للطابعة على الشاشة الرئيسية للطابعة. ويتم عرض عنوان PI في أربع مجموعات من الأرقام المفصولة بنقاط على النحو 123.123.123.123.
  - إذا كنت تستخدم خادم وكيل، فقم بتعطيله تلقانيًا لتحميل صفحة الويب بشكل صحيح.
    - 2 انقر فوق إعدادات >قائمة الورق >أنواع مخصصة.
    - 3 حدد اسمًا لنوع الورق المخصص، ثم حدد نوعًا للورق.

**ملاحظة:** الورق هو من نوع إعداد المصنع الافتراضي لجميع الأسماء المخصصة التي يحددها المستخدم.

4 انقر فوق Submit (إرسال).

## استخدام لوحة تحكم الطابعة

1 من الشاشة الرئيسية، انتقل إلى:

كالعنا (الأنواع ) Custom Types (قائمة الورق) >Custom Types (الأنواع مخصصة)

2 حدد اسمًا لنوع الورق المخصص، ثم حدد نوعًا للورق.

**ملاحظة:** الورق هو من نوع إعداد المصنع الافتر اضي لجميع الأسماء المخصصة التي يحددها المستخدم.

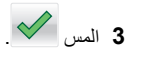

# الطباعة

## طباعة مستند

- 1 من لوحة التحكم بالطابعة، عيِّن نوع الورق وحجمه ليطابقا الورق الذي تم تحميله.
  - 2 إرسال مهمة الطباعة:

## لمستخدمي نظام التشغيل Windows

- أ بعد فتح أحد المستندات، انقر فوق **ملف >طباعة**.
- ب انقر فوق Properties(خصائص) أو Preferences (تفضيلات) أو Setup (خيارات) أو Setup (إعداد).
  - ج اضبط الإعدادات إذا لزم الأمر.
    - د انقر فوق **موافق >طباعة**.

### لمستخدمي نظام التشغيل Macintosh

- خصّص الإعدادات من مربع الحوار Page Setup (إعداد الصفحة):
- 1 أثناء فتح المستند، اختر File (ملف) >Page Setup (إعداد الصفحة).2 اختر حجم الورق أو أنشئ حجمًا مخصصًا يتوافق مع الورق الذي تم تحميله.
  - 3 انقر فوق OK (موافق).
  - ب خصّص الإعدادات من مربع الحوار Print (طباعة):
- 1 أثناء فتح أحد المستندات، اختر File (ملف) >Print (طباعة). انقر فوق مثلث إظهار الخيارات لمشاهدة مزيد من الخيارات، إذا لزم الأمر.
  - ذلك.
  - 2 من القوائم المنبثقة لخيارات الطباعة، اضبط الإعدادات إذا لزم الأمر.
  - **ملاحظة:** للطباعة على نوع ورق معين، اضبط إعداد نوع الورق ليتوافق مع الورق الذي تم تحميله أو حدد الدرج أو وحدة التغذية المناسبة.
    - 3 انقر فوق Print (طباعة).

# ضبط قتامة مسحوق الحبر

**1** من الشاشة الرئيسية، انتقل إلى:

العدادات) > Print Settings (إعدادات) > Print Settings (إعدادات) الطباعة) > Quality Menu (قائمة "الجودة")

2 اضبط إعداد قتامة مسحوق الحبر ثم احفظ التغييرات.

# الطباعة من محرك أقراص فلاش

## ملاحظات:

- قبل طباعة ملف PDF مشفر ، سنتم مطالبتك بكتابة كلمة المرور الخاصة بالملف من لوحة التحكم.
  - لا يمكنك طباعة ملفات ليس لديك تصريحات بطباعتها.
    - 1 أدخل محرك أقراص محمول في منفذ USB.

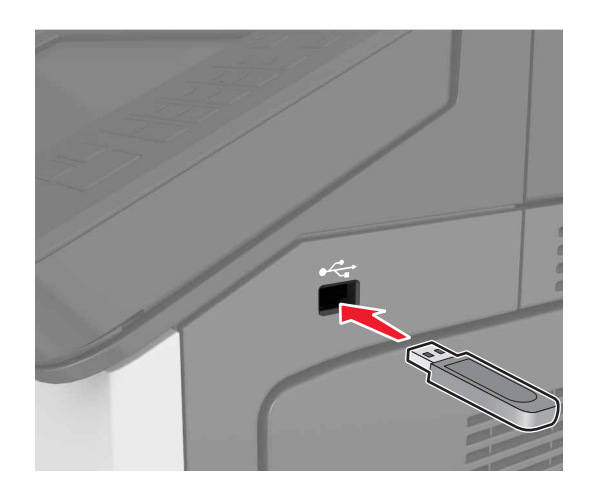

## ملاحظات:

- يظهر رمز محرك الأقراص المحمول على الشاشة الرئيسية عند تركيب محرك الأقراص المحمول.
- إذا أدخلت محرك الأقراص المحمول حينما تكون الطابعة في حاجة إلى الانتباه،
   كما هو الحال حين يحدث انحشار للورق، فإن الطابعة نتجاهل جهاز الذاكرة.
- إذا أنخلت محرك الأقراض المحمول أثناء معالجة الطابعة لمهام طباعة أخرى، فستظهر الرسالة Busy (مشغولة) على شاشة الطابعة. بعد الانتهاء من معالجة مهام الطباعة هذه، قد تحتاج إلى استعراض قائمة المهام المتوقفة لطباعة مستندات من وحدة التخزين المحمولة.

تحذير - تلف محتمل: لا تلمس الطابعة، أو محرك الأقراص المحمول في المنطقة الموضحة أثناء تنشيط الطباعة أو القراءة أو الكتابة من وحدة الذاكرة. فقد يحدث فقدان للبيانات أو تعطل.

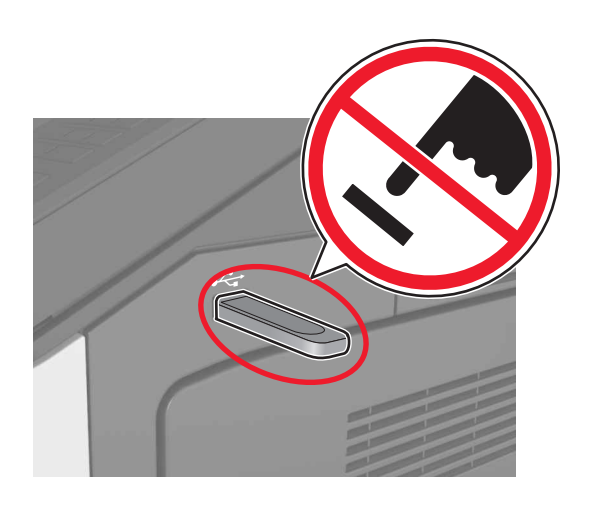

- 2 من لوحة التحكم، المس المستند الذي تريد طباعته.
- **3** حدد عدد النسخ المراد طباعتها ثم أرسل المهمة للطباعة.

## ملاحظات:

- لا تزل محرك الأقراص المحمول من منفذ USB إلى أن ينتهي المستند من الطباعة.
- إذا تركت محرك الأقراص المحمول في الطابعة بعد ترك شائشة قائمة USB الأولية، فقم بلمس Held Jobs (المهام المحجوزة) على الشاشة الرئيسية لطباعة الملفات من محرك الأقراص المحمول.

# أنواع محركات أقراص فلاش والملفات المدعومة

- يجب أن تدعم محركات وحدات تخزين USB المحمولة عالية السرعة معيار السرعة الكاملة. إن أجهزة USB منخفضة السرعة غير مدعومة.
- يجب على محركات الأقراص المحمولة USB أن تدعم نظام جداول تخصيص الملف (FAT). الأجهزة المهيأة بنظام New Technology File System (NTFS)، أو أي نظام ملفات آخر، غير مدعومة.

| نوع الملف        | محركات أقراص فلاش الموصى بها                                           |
|------------------|------------------------------------------------------------------------|
| المستندات:       | يتم اختبار واعتماد العديد من أجهزة فلاش للاستخدام مع الطابعة. لمزيد من |
| pdf. •           | المعلومات، اتصل بالمكان الذي اشتريت منه الطابعة.                       |
| xps. •           |                                                                        |
| ال&صور:          |                                                                        |
| dcx. •           |                                                                        |
| gif. •           |                                                                        |
| • .jpeg أو .jpeg |                                                                        |
| bmp. •           |                                                                        |
| рсх. •           |                                                                        |
| • .tiff أو .tiff |                                                                        |
| png. •           |                                                                        |

## إلغاء مهمة طباعة

## إلغاء مهمة طباعة من لوحة تحكم الطابعة

1 من لوحة تحكم الطابعة، المس إلغاء المهمة أو اضغط على الحافي في لوحة المفاتيح الرقمية.

2 المس مهمة الطباعة التي تريد إلغاءها، ثم المس حذف المهام المحددة.

ملاحظة: إذا قمت بالضغط على 💌 بلوحة المفاتيح الرقمية، فالمس استنداف للعودة إلى الشائشة الرئيسية.

## إلغاء مهمة طباعة من الكمبيوتر

### لمستخدمي نظام التشغيل Windows

**1** افتح مجلد الطابعات.

(موافق)

#### في نظام Windows 8

من رمز البحث، اكتب run (تشغيل)، ثم انتقل إلى: Run (تشغيل) > اكتب control printers (التحكم بالطابعات) > OK

في نظام Windows 7 أو الإصدارات الأقدم

اً انقر فوق 🕐 أو انقر فوق Start (ابدأ) ثم انقر فوق Run (تشغيل).

- ب اكتب control printers (التحكم بالطابعات).
- ج اضغط على Enter (إ**دخال)** أو انقر فوق OK (موافق).
  - 2 انقر نقرأ مزدوجاً فوق رمز الطابعة.
  - 3 حدد مهمة الطباعة المراد إلغاؤها.
    - **4** انقر فوق **حذف**

### لمستخدمي نظام التشغيل Macintosh

- 1 من System Preferences (تفضيلات النظام) في القائمة Apple، افتح مجلد الطابعات.
  - 2 افتح قائمة انتظار الطباعة، وحدد مهمة الطباعة التي تريد إلغاءها، ثم قم بحذفها.

## تفادي انحشار الورق

## حمِّل الورق تحميلاً صحيحًا

تأكد من وضع الورق بشكل أفقي في الدرج.

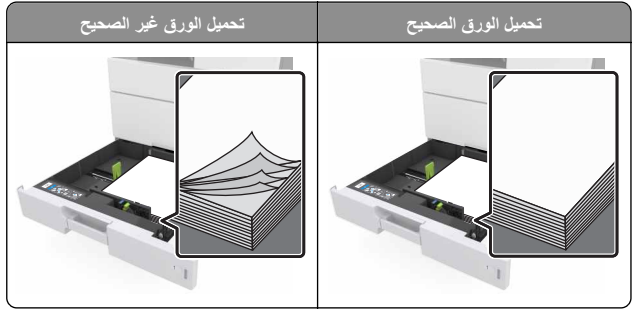

#### لا تخرج الدرج أثناء إجراء الطابعة للطباعة.

- لا تُحمَّل الدرج أثناء إجراء الطابعة للطباعة. يجب عليك تحميل الورق إما قبل الطباعة أو الانتظار حتى تتم مطالبتك بتحميله.
  - لا تُحمَّل ورقًا أكثر من اللازم. تأكد من أن ارتفاع رزمة الورق لم يتعد مؤشر الحد الأقصى لتعبئة الورق.
  - لا تحرك الورق داخل الدرج. حمّل الورق على النحو المبين في الرسم التوضيحي.

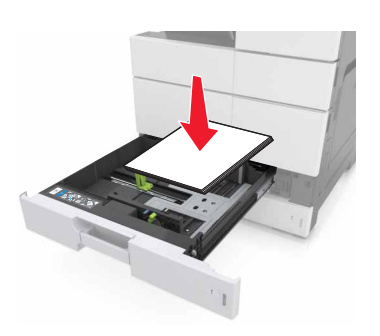

 تأكد من أن موضع الموجهات الموجودة في الدرج أو وحدة التغذية متعددة الأغراض محدد بشكل صحيح وأنها لا تضغط بقوة على الورق أو الأظرف.

ادفع الدرج بإحكام داخل الطابعة بعد تحميل الورق.

## استخدم الورق المُوصى به

- استخدم الورق أو الوسائط الخاصة الموصى بها فقط.
- لا تقم بتحميل ورق مجعد أو مثني أو رطب أو ملتو أو مطوي.
  - قم بثني الورق وتهويته وتسويته قبل تحميله.

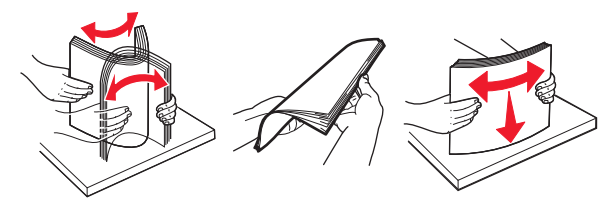

- لا تستخدم ورقًا تم قصبه أو شذبه باليد.
- لا تخلط الورق ذا الأحجام أو الأوزان أو الأنواع المختلفة في نفس الدرج.
- تأكد من تحديد حجم الورق ونوعه على نحو صحيح من الكمبيوتر أو لوحة تحكم الطابعة.
  - خزّن الورق وفقًا لتوصيات الجهة المُصنّعة.

# فهم رسائل الانحشار وأماكنه

عند حدوث انحشار للورق، تظهر رسالة تشير إلى مكان انحشار الورق، والمعلومات الخاصة به لمسح خطأ الانحشار الذي يظهر على شاشة الطابعة. افتح الأبواب، والأغطية، والأدراج المشار إليها على الشاشة لإزالة الانحشار.

- عند تعيين Jam Assist (المساعدة على التخلص من الانحشار) إلى On (تشغيل)، تُخرج الطابعة تلقائنيًا صفحات فارغة أو صفحات مطبوعة جزئيًا بعد إز الة الصفحة المحشورة. تحقق من المخرجات المطبوعة الخاصة بالصفحات الفارغة.
- عند تعيين Jam Recovery (إصلاح انحشار الورق) على On (تشغيل) أو Auto (تلقائي)، تقوم الطابعة بطباعة الصفحات المحشورة. ومع ذلك، يقوم الإعداد Auto (تلقائي) بإعادة طباعة الصفحات المحشورة فقط إذا كانت هناك ذاكرة كافية بالطابعة.

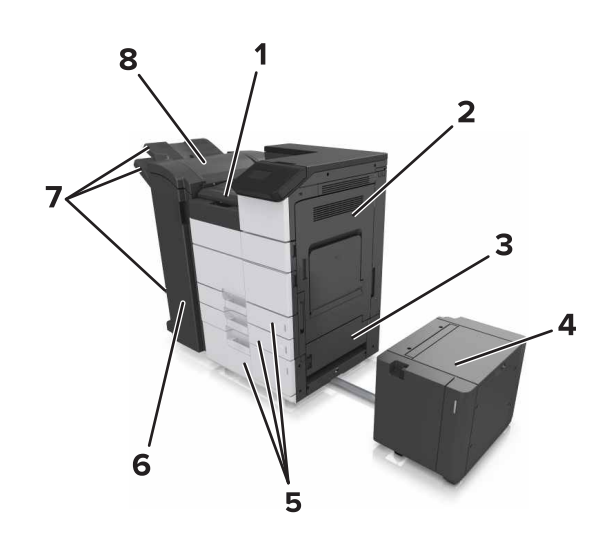

| المنطقة G            | 1 |
|----------------------|---|
| الباب C              | 2 |
| الباب د              | 3 |
| الباب و              | 4 |
| الأدراج              | 5 |
| الباب H              | 6 |
| حاويات وحدات الإنهاء | 7 |
| الباب J              | 8 |

| اسم المنطقة                        | رسالة لوحة التحكم                                                                            | ما ينبغي القيام به                                               |
|------------------------------------|----------------------------------------------------------------------------------------------|------------------------------------------------------------------|
| وحدة التغذية متعددة<br>الاستخدامات | [x]-عند انحشار الورق، قم بإزالة<br>الورق المحشور من وحدة التغذية<br>متعددة الأغراض. [xx.200] | قم بإزالة الورق المحشور من وحدة<br>التغذية.                      |
| الباب C، الأدراج                   | [x]-عند انحشار الورق، افتح الباب C<br>وقم بازالة كل الأوراق المحشورة.<br>[2yy.xx]            | افتح الباب C ثم أزل الورق<br>المحشور.<br>اسحب الدرج ثم أزل الورق |
|                                    | [X]-عند انحشار الورق، اسحب الدرج<br>سعة 3000 ورقة وافتح الباب .C<br>[[2yy.xx                 | المحشور.                                                         |

| اسم المنطقة                                          | رسالة لوحة التحكم                                                                                                    | ما ينبغي القيام به                                                                                           |
|------------------------------------------------------|----------------------------------------------------------------------------------------------------|----------------------------------------------------------------------------------------------------|
| الباب D، الأدراج                                     | [x]-عند انحشار الورق، افتح الباب D<br>وقم بإزالة كل الأوراق المحشورة.<br>[24y.xx]                                      | افتح الباب D ثم أزل الورق<br>المحشور.<br>اسحب الدرج ثم أزل الورق                                             |
|                                                      | [x]-عند انحشار الورق، اسحب الدرج<br>سعة 3000 ورقة وافتح الباب .D<br>[[24y.xx                                           | المحشور.                                                                                                    |
| البابان C وF                                         | [x]-عند انحشار الورق، اسحب الدرج<br>سعة 3000 ورقة وافتح الباب .F<br>[24y.xx                                            | اسحب الدرج سعة 3000 ورقة ثم<br>قم بإزالة الورق المحشور من جانب<br>الدرج.<br>افتح الداب F ثد قد باز الة الورق |
|                                                      |                                                                                                    | المحشور.                                                                                                    |
| المنطقة G، الأبواب C<br>ول وH، حاوية وحدة<br>الإنهاء | [x]-عند انحشار الورق، افتح الأبواب<br>G وH ول وقم بازالة الورق المنحشر.<br>[4yy.xx]                                    | افتح الباب G ثم أزل الورق<br>المحشور.<br>افتح الباب H ثم أزل الورق<br>المحشور.                               |
| البابان C وG، حاوية<br>وحدة الإنهاء                  | [x]-عند انحشار الورق، اضغط على<br>المزلاج للوصول إلى المنطقة G. اترك<br>الورق في الحاوية. [40y.xx]                     | اسحب المزلاج إلى اليسار، ثم قم<br>بإزالة الورق المحشور.                                                      |
| المنطقة G، الأبواب C<br>ول وH، حاوية وحدة<br>الإنهاء | [X]-عند انحشار الورق، افتح الباب H<br>وأدر المقيض Hb باتجاه عقارب<br>الساعة. اترك الورق في الحاوية.<br>[xx-428.xx.426] | افتح البلب H ثم أزل الورق<br>المحشور.                                                                        |

# [x]-عند انحشار الورق، قم بإزالة الورق المحشور من وحدة التغذية متعددة الأغراض. [xx.200]

أزل كل الورق من وحدة التغذية متعددة الأغراض.

2 قم بإزالة الورق المحشور.

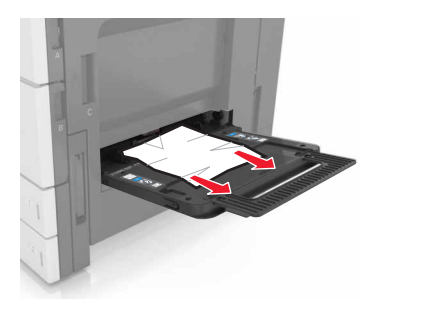

- 3 افتح الباب C لإزالة كل أجزاء الورق المحشورة.
  ملاحظة: تأكد من عدم ملامسة الباب C لأي كابل متصل بالطابعة.
  - **4** أغلق الباب C.

5 قم بثني الأوراق للخلف وللأمام لفصلها عن بعضها، ثم قم بتهويتها. لا تقم بطي أو تني الورق. قم بتسوية الحواف على سطح منبسط.

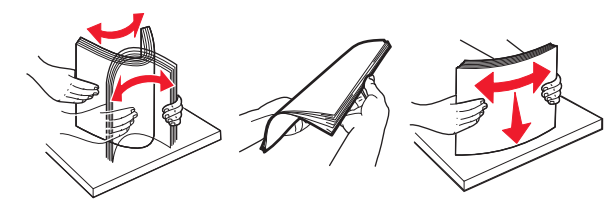

**6** أعد تحميل الورق.

# [x]-عند انحشار الورق، افتح الباب C وقم بإزالة كل الأوراق المحشورة. [2yy.xx]

1 افتح الباب C. تأكد من عدم ملامسته لأي كابل متصل بالطابعة.

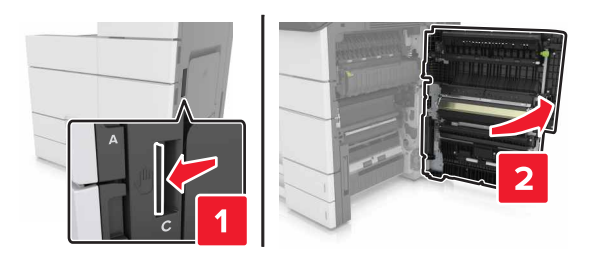

2 قم بإزالة الورق المحشور من أي من المواقع التالية:

**ملاحظة:** تأكد من إزالة جميع أجزاء الورق المحشورة.

تنبيه سطح ساخن: قد يكون الجزء الداخلي من الطابعة ساخبًا. للحد من عصر التعرض للإصابة من أحد المكونات الساخنة، اترك السطح ليبرد قبل ملامسته.

منطقة وحدة الصهر

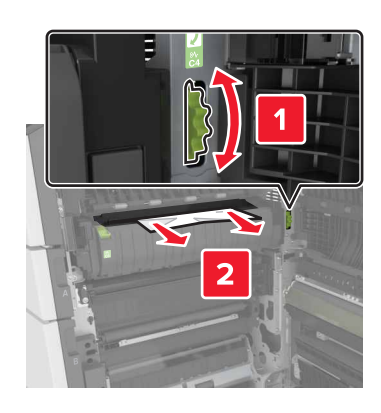

أسفل منطقة وحدة الصبهر

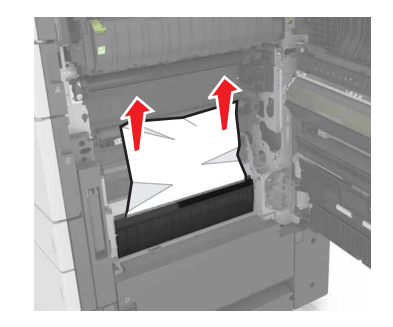

منطقة Duplex (الطباعة على الوجهين)

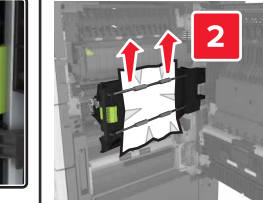

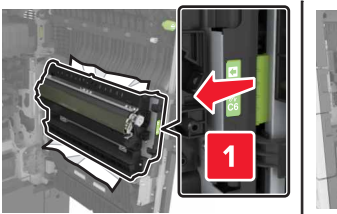

أعلى منطقة وحدة الطباعة على وجهين

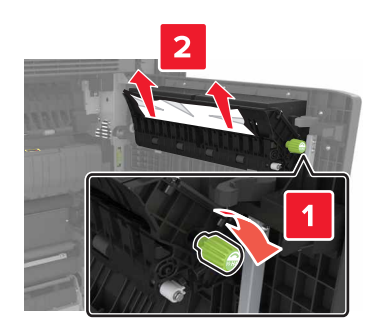

3 افتح الأدراج القياسية ثم حدد مكان الورق المحشور.

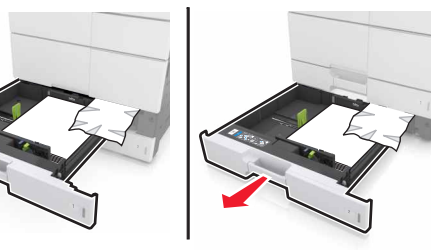

4 قم بإزالة الورق المحشور.

**ملاحظة:** تأكد من إزالة جميع أجزاء الورق المحشورة.

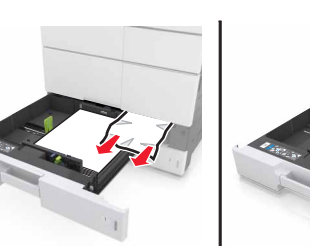

5 أغلق الأدراج والباب C.

# [x]-عند انحشار الورق، اسحب الدرج سعة 3000 وَرِقَة وافتح الباب C. [2yy.xx]

**1** اسحب الدرج سعة 3000 ورقة.

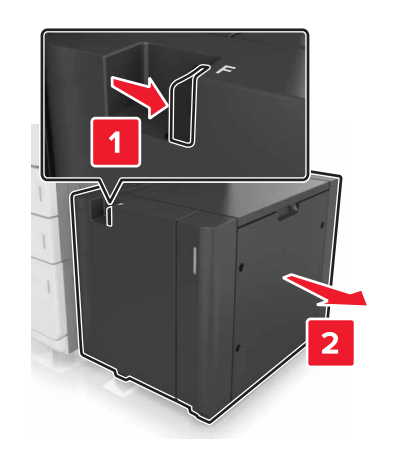

2 افتح الباب C. تأكد من عدم ملامسته لأي كابل متصل بالطابعة.

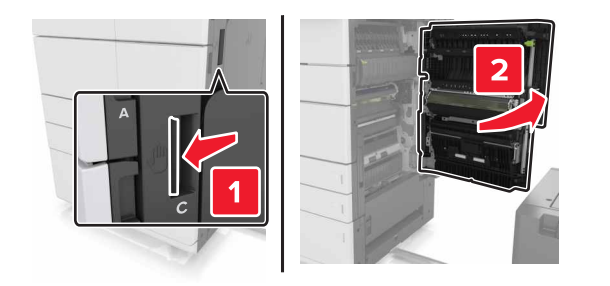

3 قم بإزالة الورق المحشور من أي من المواقع التالية:

**ملاحظة:** تأكد من إزالة جميع أجزاء الورق المحشورة.

تنبيه سطح سافن: قد يكون الجزء الداخلي من الطابعة ساخنًا. للحد من كلا خطر التعرض للإصابة من أحد المكونات الساخنة، اترك السطح ليبرد قبل ملامسته

منطقة وحدة الصبهر

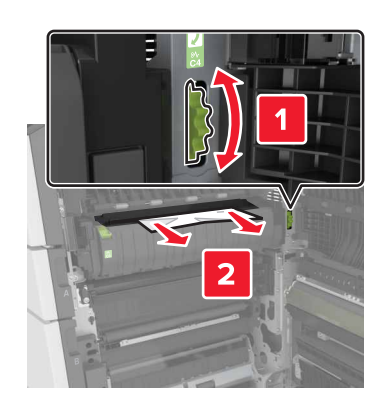

أسفل منطقة وحدة الصهر

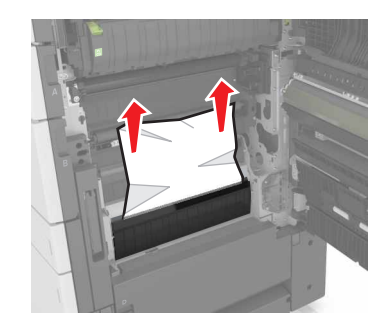

منطقة Duplex (الطباعة على الوجهين)

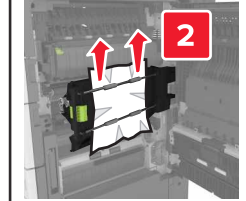

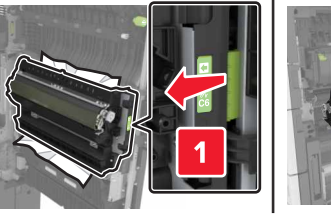

#### أعلى منطقة وحدة الطباعة على وجهين

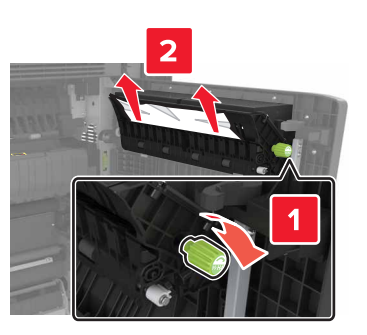

4 افتح الأدراج القياسية ثم حدد مكان الورق المحشور.

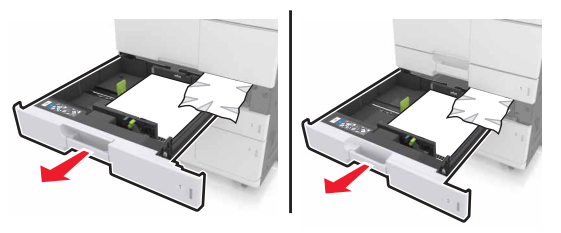

5 قم بإزالة الورق المحشور.

**ملاحظة:** تأكد من إزالة جميع أجزاء الورق المحشورة.

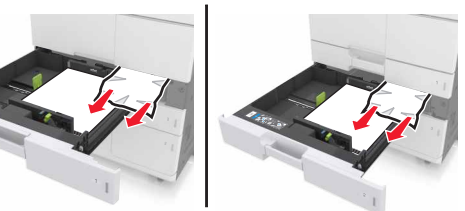

أغلق الأدراج والباب C.
 أعد الدرج سعة 3000 ورقة إلى مكانه.

[x]-عند انحشار الورق، افتح الباب D وقم بإزالة كل الأوراق المحشورة. [24y.xx] 1 افتح الباب D ثم أزل الورق المحشور.

### **ملاحظة:** تأكد من إزالة جميع أجزاء الورق المحشورة.

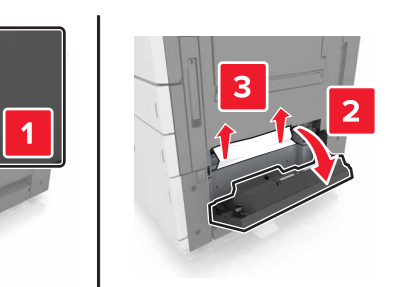

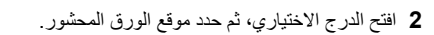

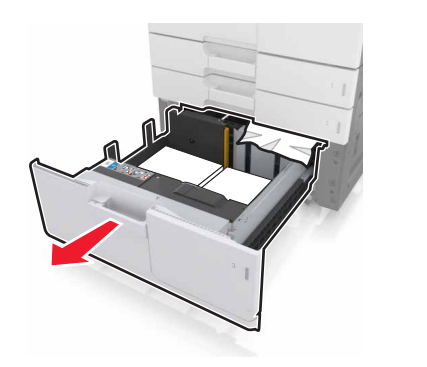

- 3 قم بإزالة الورق المحشور.
- **ملاحظة:** تأكد من إزالة جميع أجزاء الورق المحشورة.

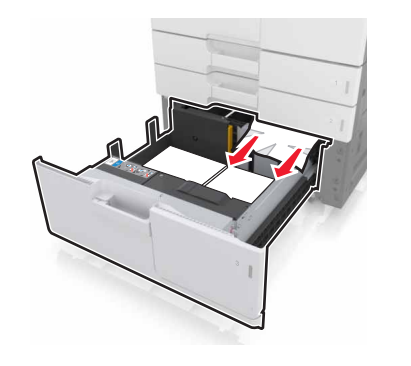

**4** أغلق الدرج والباب D.

# [x]-عند انحشار الورق، اسحب الدرج سعة 3000 ورقة وافتح الباب D. [24y.xx]

**1** اسحب الدرج سعة 3000 ورقة.

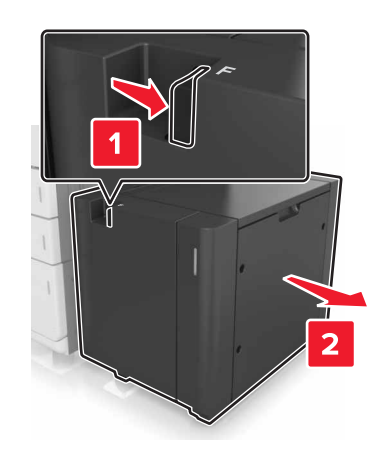

2 افتح الباب D ثم أزل الورق المحشور.
ملاحظة: تاكد من إزالة جميع أجزاء الورق المحشورة.

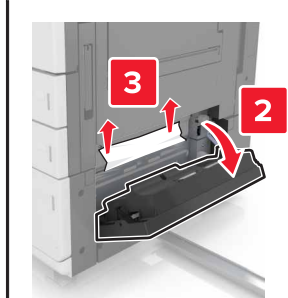

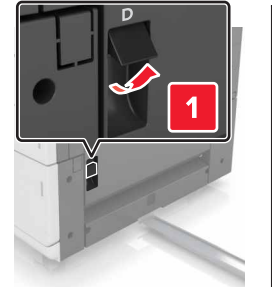

3 افتح الدرج الاختياري، ثم حدد موقع الورق المحشور.

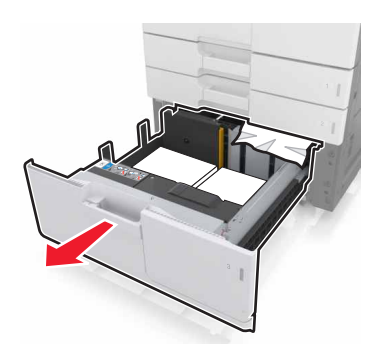

**4** قم بإزالة الورق المحشور.

**ملاحظة:** تأكد من إزالة جميع أجزاء الورق المحشورة.

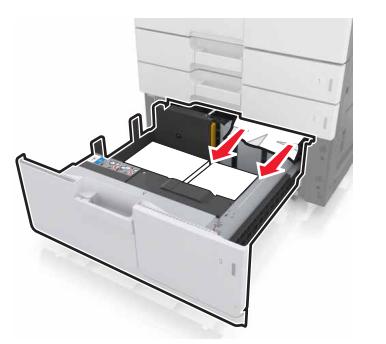

- **5** أغلق الدرج والباب D.
- **6** أعد الدرج سعة 3000 ورقة إلى مكانه.

# [x]-عند انحشار الورق، اسحب الدرج سعة 3000 ورقة وافتح الباب F. [24y.xx]

**1** اسحب الدرج سعة 3000 ورقة.

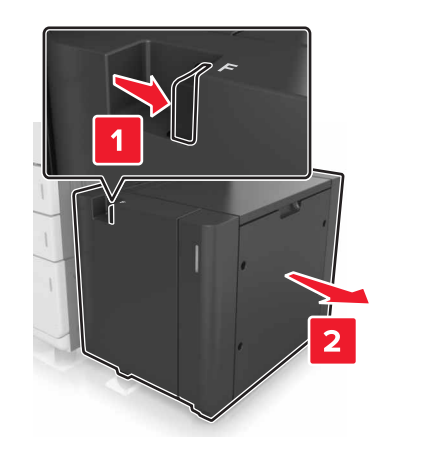

2 قم بإزالة الورق المحشور.

**ملاحظة:** تأكد من إزالة جميع أجزاء الورق المحشورة.

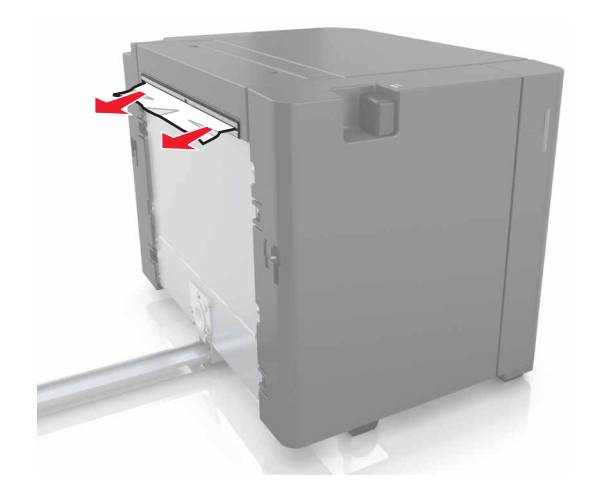

8 افتح الباب F ثم قم بإزالة الورق المحشور.
ملاحظة: تأكد من إزالة جميع أجزاء الورق المحشورة.

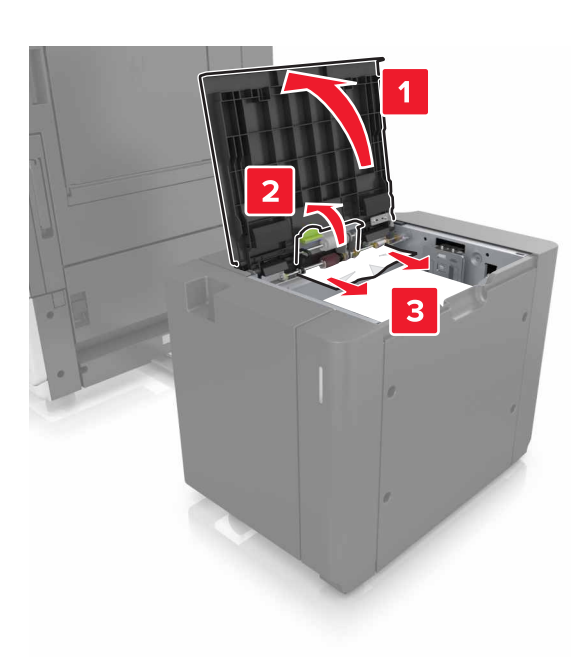

- **4** أغلق الباب F.
- 5 افتح الباب C. تأكد من عدم ملامسته لأي كابل متصل بالطابعة.

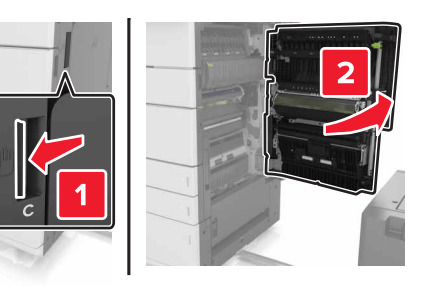

- 6 قم بإزالة الورق المحشور من أي من المواقع التالية:
- **ملاحظة:** تأكد من إزالة جميع أجزاء الورق المحشورة.

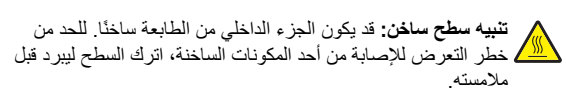

#### منطقة وحدة الصهر

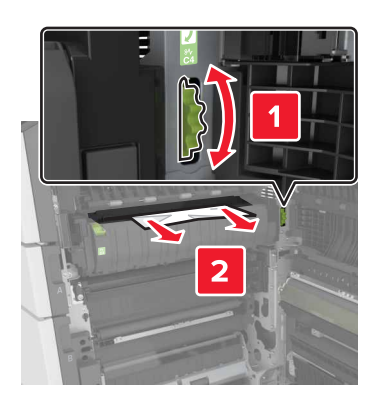

أسفل منطقة وحدة الصهر

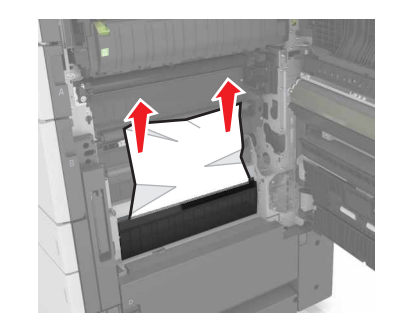

منطقة Duplex (الطباعة على الوجهين)

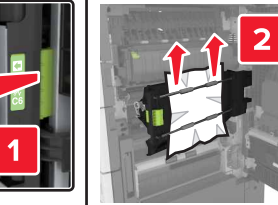

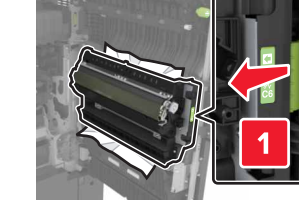

أعلى منطقة وحدة الطباعة على وجهين

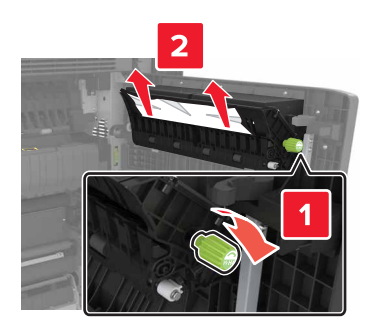

**7** أغلق الباب C ثم أعد الدرج سعة 3000 ورقة إلى مكانه.

# [x]-عند انحشار الأوراق، افتح الأبواب G و H و J وأخرج الورق المحشور. اترك الورق في الحاوية. [4yy.xx]

- **1** افتح الباب G ثم أزل الورق المحشور.
- **ملاحظة:** تأكد من إزالة جميع أجزاء الورق المحشورة.

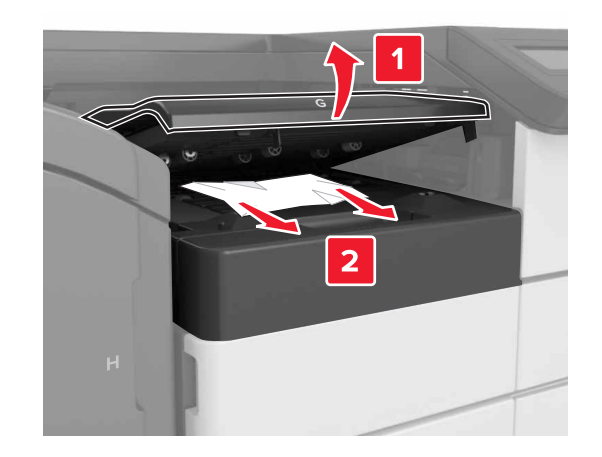

## 2 افتح الباب ل ثم ارفع المقبض 1 للى وضع عمودي.

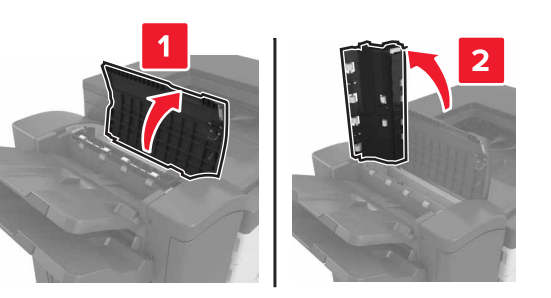

**3** افتح الباب H.

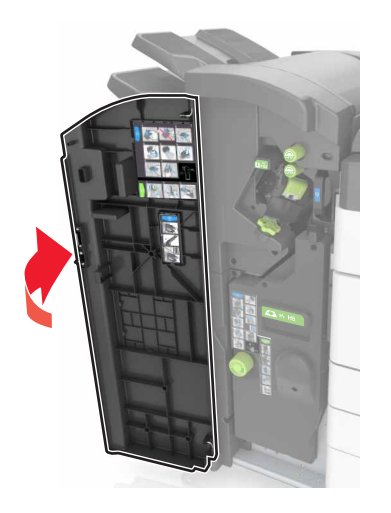

4 أزل الورق المحشور من أي من المواقع التالية: **ملاحظة:** تأكد من إزالة جميع أجزاء الورق المحشورة.

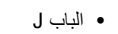

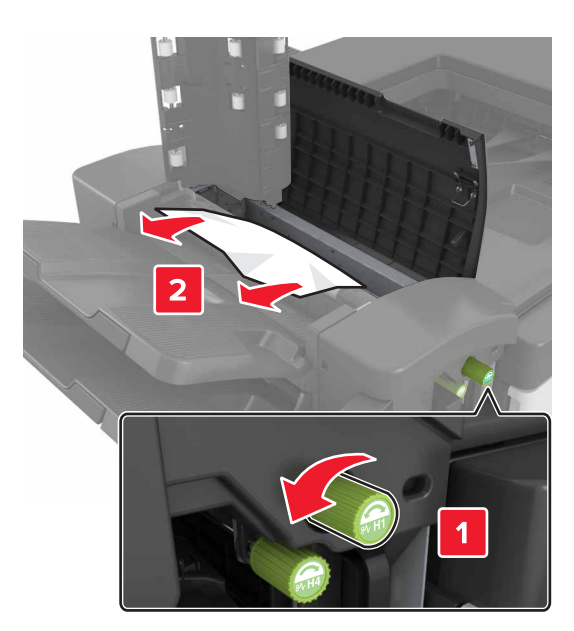

**ملاحظة:** في حالة انحشار الورق بين حاويات وحدة التشطيب، أزل الورق.

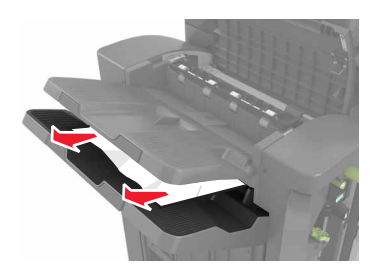

المنطقتان H1 و H2

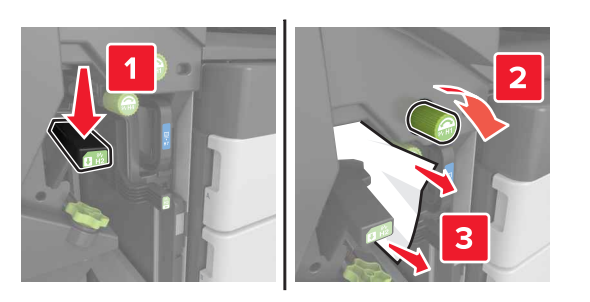

المنطقتان H3 و H4

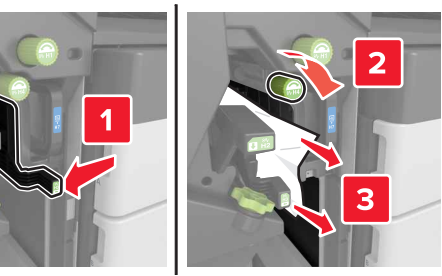

المنطقة H6

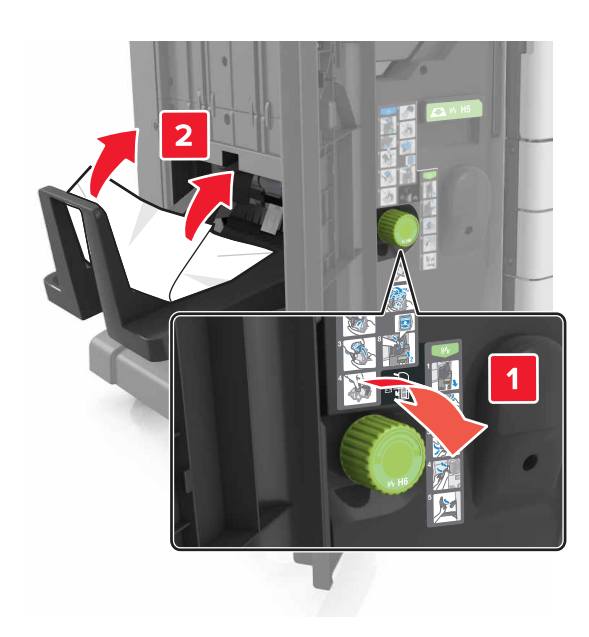

5 أغلق الباب H.
6 افتح الباب C ثم أزل الورق المحشور.

**ملاحظة:** احرص على ألا يرتطم الباب C بأي كابل موصول بالطابعة.

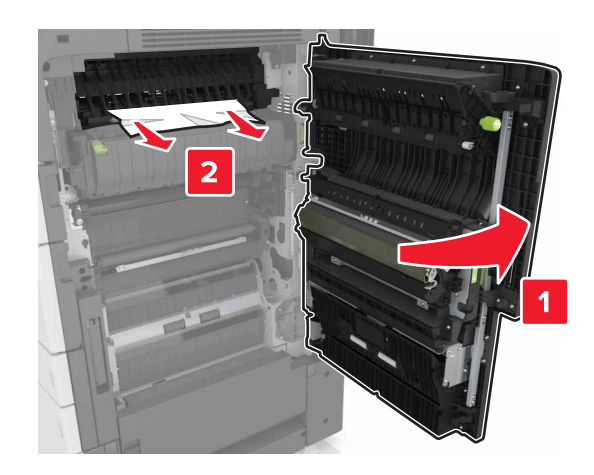

#### ملاحظات:

- تأكد من إزالة جميع أجزاء الورق المحشورة.
- إذا كان الدرج سعة 3000 ورقة مركبًا، فاسحب الدرج إلى اليمين لفتح الباب.

**7** أغلق الباب C.

# [x]-عند انحشار الورق، اضغط على المزلاج للوصول إلى المنطقة G. اترك الورق في الحاوية. [40y.xx]

1 قم بإزالة كل الأوراق من حاوية وحدة إنهاء التدبيس.

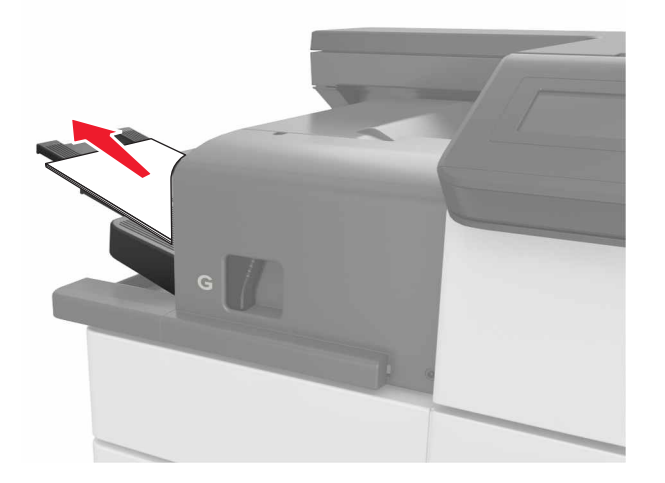

2 اضغط على المزلاج واسحب وحدة إنهاء التدبيس إلى اليسار، ثم قم بإزالة الورق المحشور.

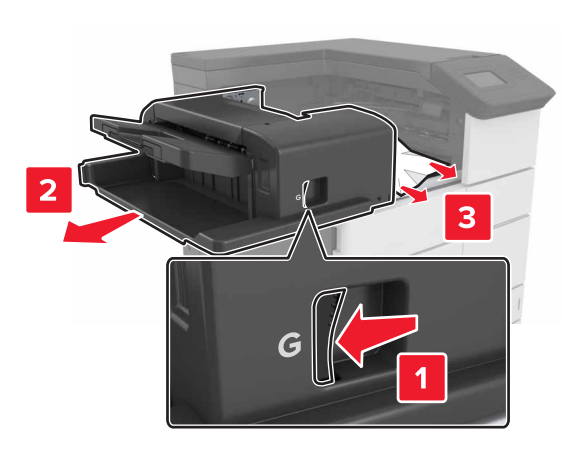

- تأكد من إزالة جميع أجزاء الورق المحشورة.
- إذا دعت الضرورة، أدر عجلة G1 لأسفل لتغذية حاوية وحدة الإنهاء بالورق المحشور ثم قم بإزالة الورق.

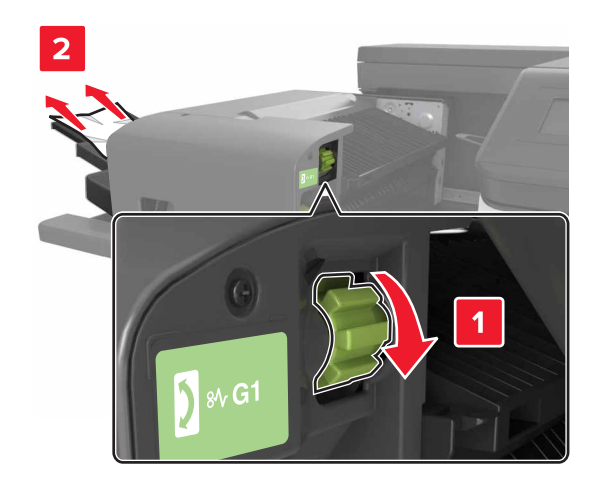

### 3 أعد وحدة الإنهاء إلى مكانها.

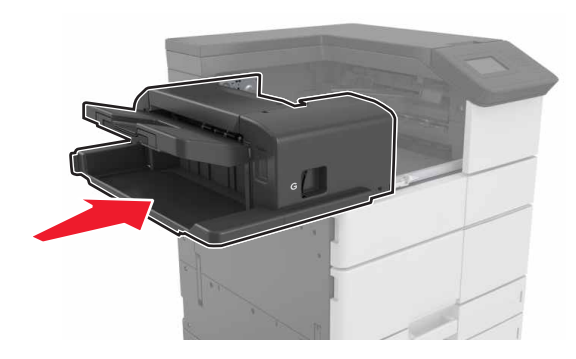

### **4** افتح الباب C ثم أزل الورق المحشور.

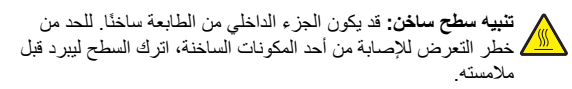

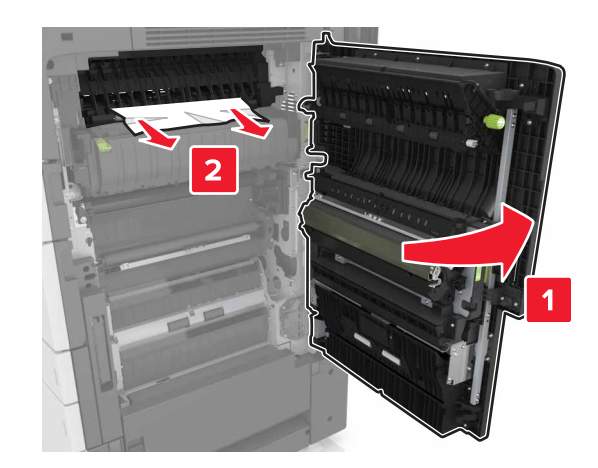

#### ملاحظات:

- تأكد من عدم ملامسة الباب C لأي كابل متصل بالطابعة.
  - تأكد من إزالة جميع أجزاء الورق المحشورة.
- إذا كان الدرج سعة 3000 ورقة مثبتًا، فاسحبه إلى اليمين لفتح الباب.

5 أغلق الباب C.

# [x]-عند انحشار الورق، اضغط على المزلاج للوصول إلى المنطقة G وإزالة الدبابيس المحشورة. اترك الورق في الحاوية. [402.93]

1 قم بإزالة كل الأوراق من حاوية وحدة إنهاء التدبيس.

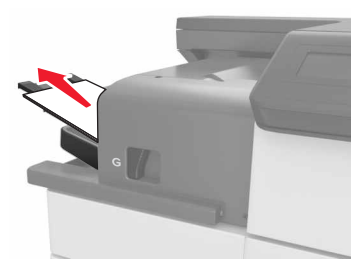

2 اضغط على المز لاج الموجود على وحدة إنهاء التدبيس ثم اسحب وحدة الإنهاء إلى اليسار.

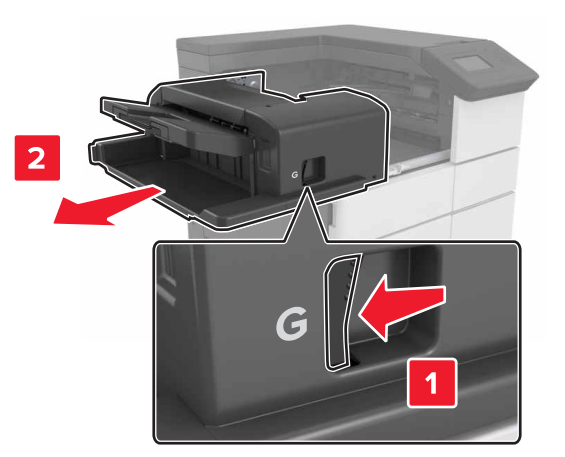

#### 3 قم بإزالة حامل خر طوشة الدبابيس.

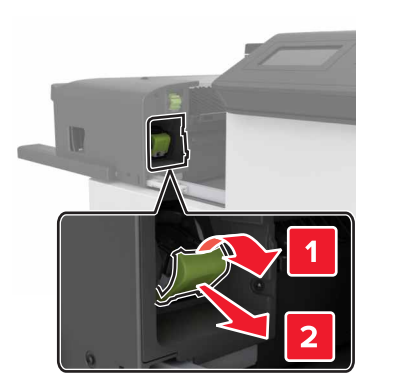

4 استخدم اللسان المعدني لرفع أداة حماية الدبابيس، ثم أخرج أية دبابيس غير مثبتة.

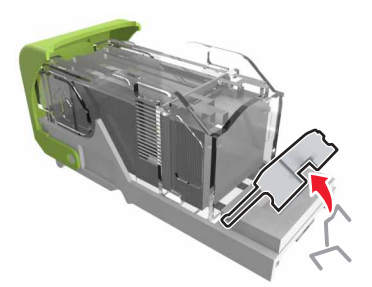

5 اضغط لأسفل على أداة حماية الدبابيس حتى تسمع موت استقرار ها في مكانها.

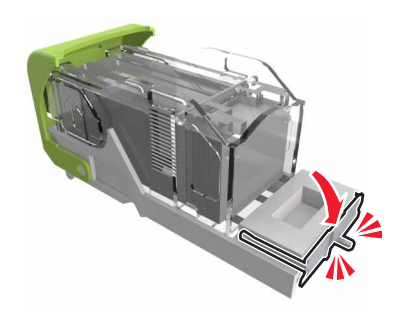

#### 6 اضبغط الدبابيس على الدعامة المعدنية.

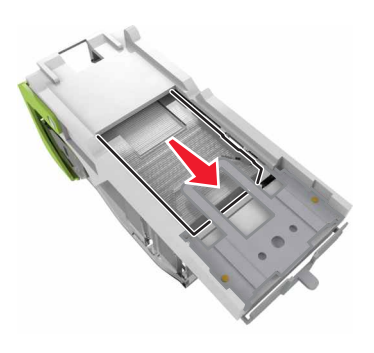

ملاحظة: إذا كانت الدبابيس خلف الخرطوشة، قم عندئذٍ برج الخرطوشة لأسفل لتوجيه الدبابيس إلى قرب الدعامة المعدنية.

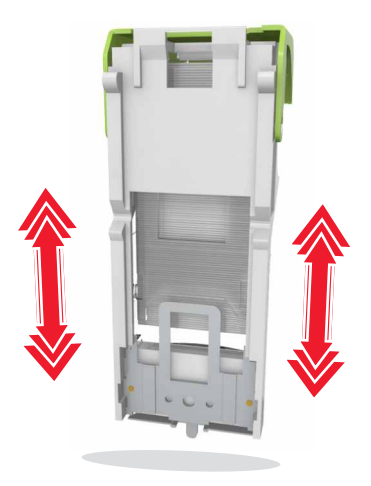

### 7 ادفع حامل الخرطوشة إلى داخل وحدة الإنهاء حتى تسمع صوت استقراره في مكانه.

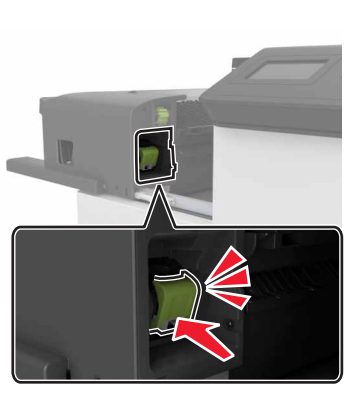

8 أعد وحدة الإنهاء إلى مكانها.

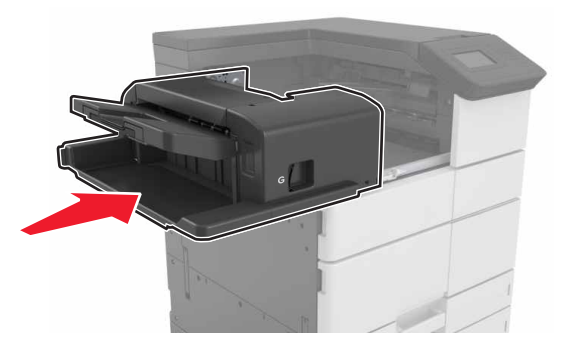

[x]-عند انحشار الورق، افتح الباب H وأدر المقبض H6 باتجاه عقارب الساعة. اترك الورق في الحاوية. [xx-428.xx.426]

إذا كان الورق المحشور موجود تحت الباب G، فافتح الباب وقم بإزالة الورق.

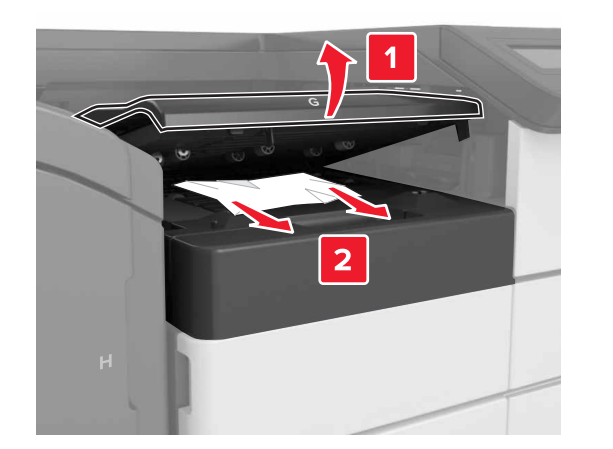

1 افتح الباب ل ثم ارفع المقبض 1L.

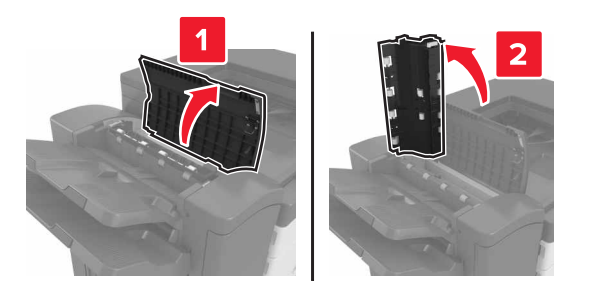

**2** افتح الباب H.

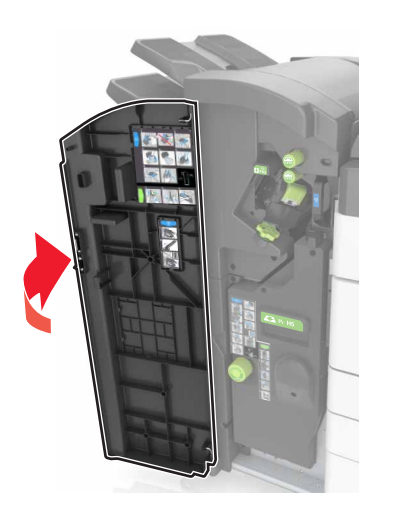

٤ قم بإزالة الورق المحشور من أي من المواقع التالية:
 ملاحظة: تأكد من إزالة جميع أجزاء الورق المحشورة.
 الباب ل

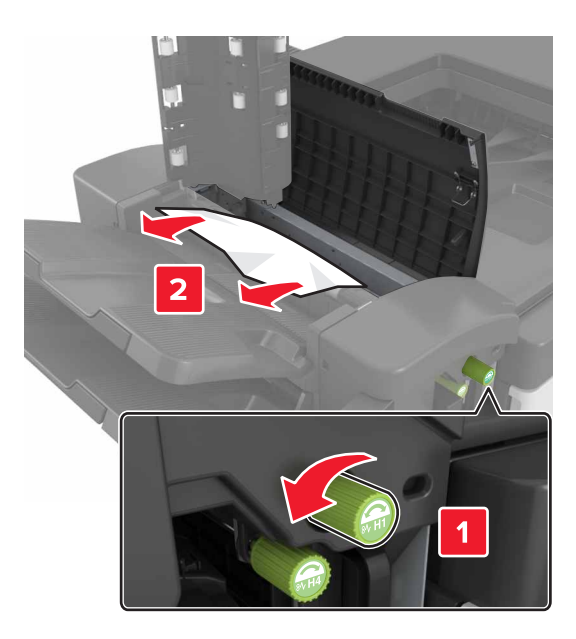

**ملاحظة:** في حال وجود ورق محشور بين حاويات وحدة الإنهاء، قم بإزالة الورق.

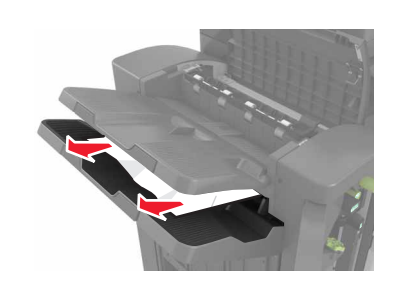

المنطقتان H1 وH2

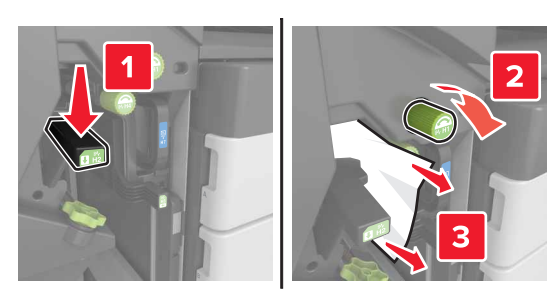

المنطقتان H3 وH4

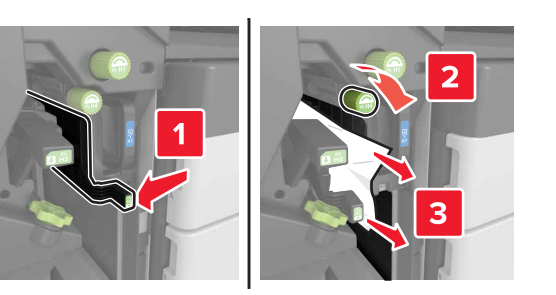

المنطقة H6

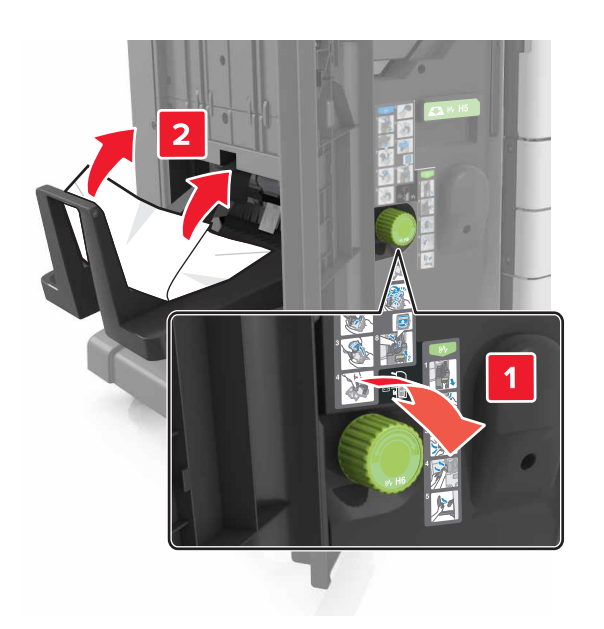

4 باستخدام المقبض H5، اسحب أداة إنشاء الكتيبات للخارج.

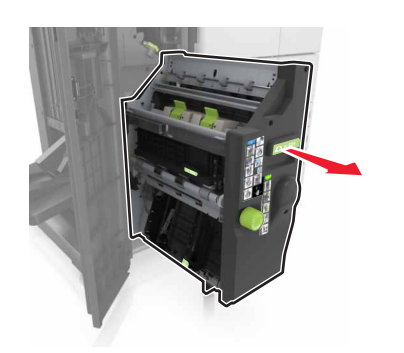

5 قم بإزالة الورق المحشور من أي من المواقع التالية: ملاحظة: تأكد من إزالة جميع أجزاء الورق المحشورة.

المنطقة H8

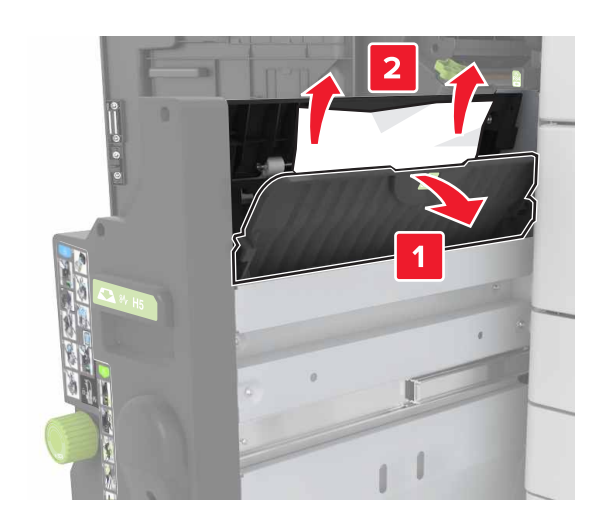

المنطقة H9

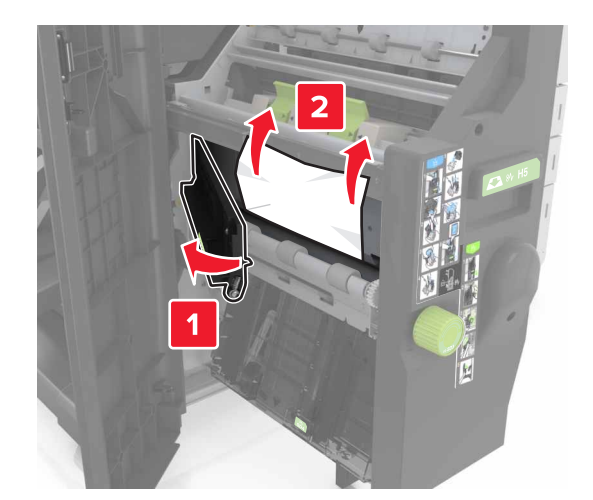

#### المنطقة H10

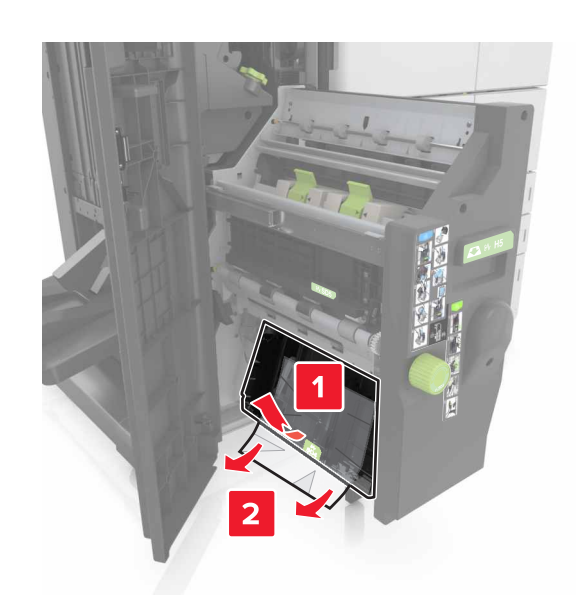

- 6 ادفع أداة إنشاء الكتيبات إلى مكانها.
  - **7** أغلق الباب H.
- **8** افتح الباب C ثم أزل الورق المحشور.

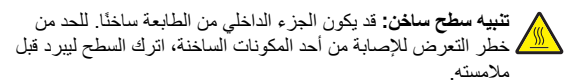

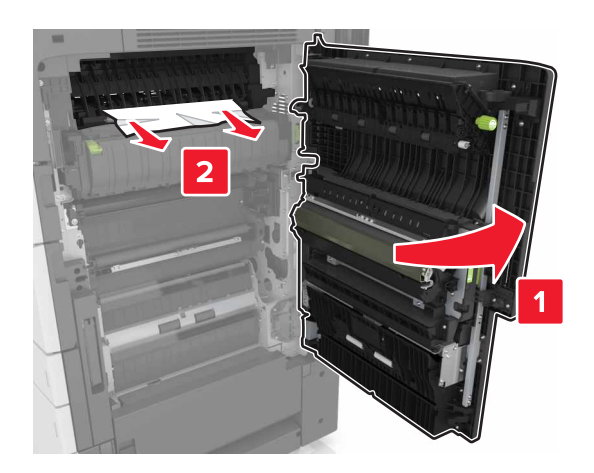

- تأكد من عدم ملامسة الباب C لأي كابل متصل بالطابعة.
  - تأكد من إزالة جميع أجزاء الورق المحشورة.
- إذا كان الدرج سعة 3000 ورقة مثبتًا، فاسحبه إلى اليمين لفتح الباب.
  - **9** أغلق الباب C.